# Personalización de opCharts

- Eliminar mensaje en la ventana de loggeo
  - Descripción
  - Procedimiento
  - Resultado
- Cambiar el color en la barra de Menú
  - Descripción
     Procedimiento
  - Procedimie
     Resultado
- Modificar el tamaño de la barra de Menú.
  - Descripción
  - Procedimiento
  - Resultado
- Modificar el logo de opCharts
  - Descripción
  - Procedimiento
  - Resultado
- cambiar el fondo de los Mapas Topológicos y Mapas de Red
  - Descripción
  - Procedimiento
  - Resultado
- Personalizar tiempo de actualización de un mapa
   Descripción
  - Descripción
  - ProcedimientoResultado
- Ajuste de la búsqueda de nodos
- Tipo de búsqueda
  - Ancho de la caja de resultados
- Ajustar la tabla de nodos (Aplica con nombres de nodos largos)
  - Descripción
  - Procedimiento
    - Resultado
- Ajustar la tabla de nodos (Aplica con nombres de grupos largos)
  - Descripción
     Procedimiento
    - Resultado

Cada módulo ofrece la opción de personalización gráfica, en este documento se verá cómo personalizar opCharts.

# Eliminar mensaje en la ventana de loggeo

## Descripción

Se pueden quitar los mensajes "Authentication required..." y "Additional Opmantek products and modules..." de la página principal de opCharts.

| <                                                               | opCharts 3.2.7                                                                                                    |
|-----------------------------------------------------------------|----------------------------------------------------------------------------------------------------|
| Authentication requi                                            | red: default credentials are nmis/nm1888                                                                                |
| Username                                                        | Username                                                                                                    |
| Password                                                        | Password                                                                                                    |
|                                                                 | Login                                                                                                    |
| Additional Opmantek pr<br>available for do<br>Support available | roducts and modules for enhanced functions<br>ownload from https://opmantek.com.<br>e through Opmantek's community site |

## Procedimiento

....

Para eliminar el mensaje "Additional...", editamos el archivo /usr/local/omk/templates/authentication/login.html.ep y modificamos la siguiente línea como se ve:

<!--<div>Additional Opmantek products and modules for enhanced functions available for download from <a href="https://opmantek.com">https://opmantek.com</a>.<br />Support available through <a href="https://community.opmantek.com">Opmantek's community site</a></div>-->

Para eliminar el mensaje "Authentication required...", editamos el archivo /usr/local/omk/conf/opCommon.nmis y buscamos 'auth\_login\_motd', podemos eliminar el mensaje y colocar uno personalizado:

| <br>'auth login motd' | => | 'Mensaje personalizado', |  |
|-----------------------|----|--------------------------|--|
|                       |    |                          |  |

Al terminar, se realiza un service omkd restart y se actualiza la página de bienvenida para observar los cambios.

Resultado

|          | opCharts 3.2.7        |
|----------|-----------------------|
|          | Mensaje personalizado |
| Username | Username              |
| Password | Password              |
|          | Login                 |

## Cambiar el color en la barra de Menú

### Descripción

Al iniciar sesión en el módulo, también se puede modificar el color de la barra de menú:

| 💰 opCharts 3.2.7 Vi | ⁄istas <del>-</del> | Reportes - | Eventos - | Config <del>-</del> |                     | Sistema <del>-</del> | Módulos <del>-</del> | Ayuda | - (     | 🌐 ES 🗸  | Usuario: I | nmis <del>-</del> |
|---------------------|---------------------|------------|-----------|---------------------|---------------------|----------------------|----------------------|-------|---------|---------|------------|-------------------|
| Inicio<br>Nodes     |                     |            |           |                     | Usew in network map |                      |                      |       | Filtrar | Periodo | •          | 3                 |
|                     |                     |            |           |                     |                     |                      |                      |       |         |         |            |                   |

## Procedimiento

Para hacer esto, modificamos el archivo /usr/local/omk/public/omk/css/opCharts\_c\_custom\_packed.css y agregamos el texto siguiente:

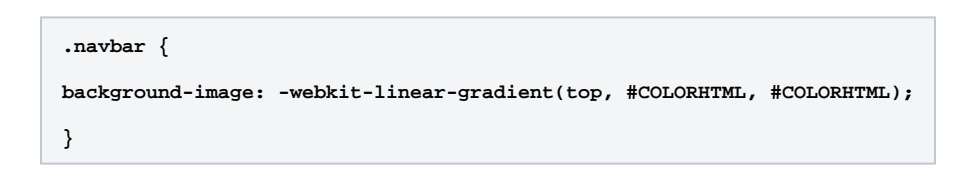

#### Resultado

| opCharts 3.2.7  | Vistas - | Reportes - | Eventos - | Config <del>-</del> |                     |                          | Sister | na - Módulos | - Ay | ruda 🗸 | 🌐 ES 🗸    | Usuario: I | nmis <del>-</del> |
|-----------------|----------|------------|-----------|---------------------|---------------------|--------------------------|--------|--------------|------|--------|-----------|------------|-------------------|
| Inicio<br>Nodes |          |            |           |                     | View in network map | Wiew in geographical map |        |              |      | Filtra | r Periodo | -          | 3                 |

Modificar el tamaño de la barra de Menú.

## Descripción

También se puede modificar el espacio de la barra de menú para que se reduzca

| opCharts 3.2.7  | Vistas 🗸 | Reportes - | Eventos - | Config <del>-</del> |                     | Sistema <del>-</del> | Módulos 🗸 | Ayuda 🚽 | 🌐 ES 🗸     | Usuario:  | nmis <del>-</del> |
|-----------------|----------|------------|-----------|---------------------|---------------------|----------------------|-----------|---------|------------|-----------|-------------------|
| Inicio<br>Nodes |          |            |           |                     | Usew in network map |                      |           | Filt    | ar Periodo | •         | C2                |
| Q Buscar Equipo |          | (          | ? No      | des                 |                     |                      |           |         | I≣ Pa      | inel View |                   |

#### Procedimiento

para hacer esto, modificamos el archivo /usr/local/omk/public/omk/css/opCharts\_c\_custom\_packed.css y agregamos el texto siguiente (o lo que haga falta):

| .navbar-nav > li > a, .navbar-brand {                               |
|---------------------------------------------------------------------|
| <pre>padding-top:5px !important; padding-bottom:0 !important;</pre> |
| height: 30px;                                                       |
| }                                                                   |
| .navbar {min-height:30px !important;}                               |
| .inner-content {                                                    |
| <pre>padding-top: 1px;</pre>                                        |
| padding-bottom: 1px;                                                |
| }                                                                   |
|                                                                     |

### Resultado

Al actualizar opCharts, veremos el cambio:

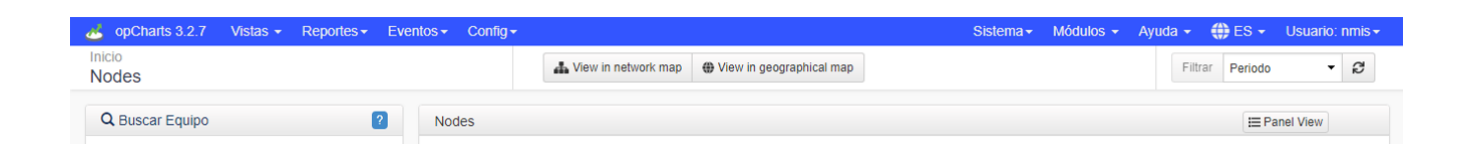

## Modificar el logo de opCharts

#### Descripción

Se puede modificar el logo de la página principal de opCharts:

|          | opCharts 3.2.7        |
|----------|-----------------------|
|          | Mensaje personalizado |
| Username | Username              |
| Password | Password              |
|          | Login                 |

## Procedimiento

Para esto, se carga la imagen que se desee mediante un FTP Client en /usr/local/omk/public/omk/icons con el nombre opCharts\_sml.png (la que ya se encuentra ahí, la podemos renombrar sin problemas, por ejemplo: opCharts\_sml.png.backup).

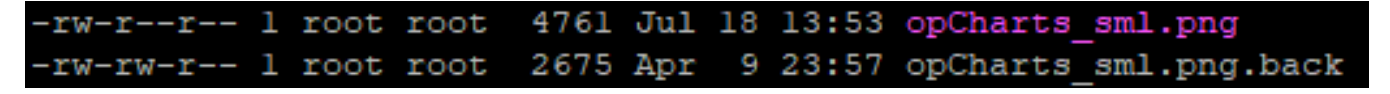

### Resultado

Al hacer un refresh a la página de login de opCharts, se observará el cambio:

|          | opCharts 3.2.7        |
|----------|-----------------------|
| 1        | Mensaje personalizado |
| Username | Username              |
| Password | Password              |
|          | Login                 |

Y al iniciar sesión, también se verá el cambio en la barra de menú:

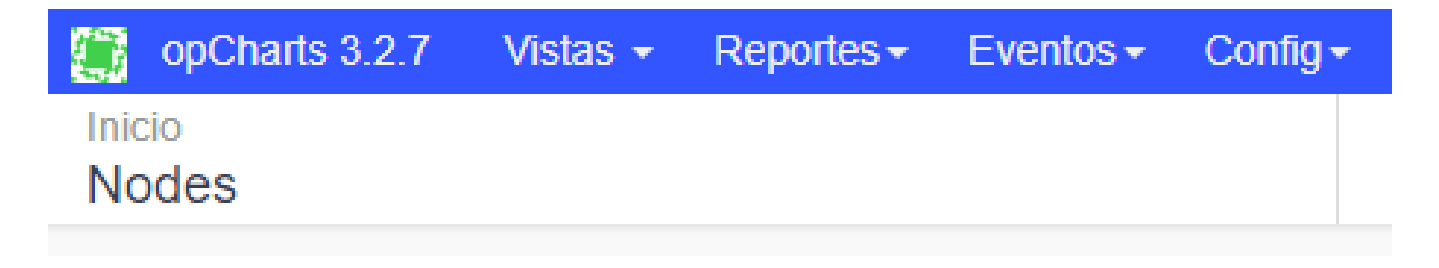

## cambiar el fondo de los Mapas Topológicos y Mapas de Red

## Descripción

De igual forma, también se puede cambiar el fondo de los Mapas Topológicos y Mapas de Red.

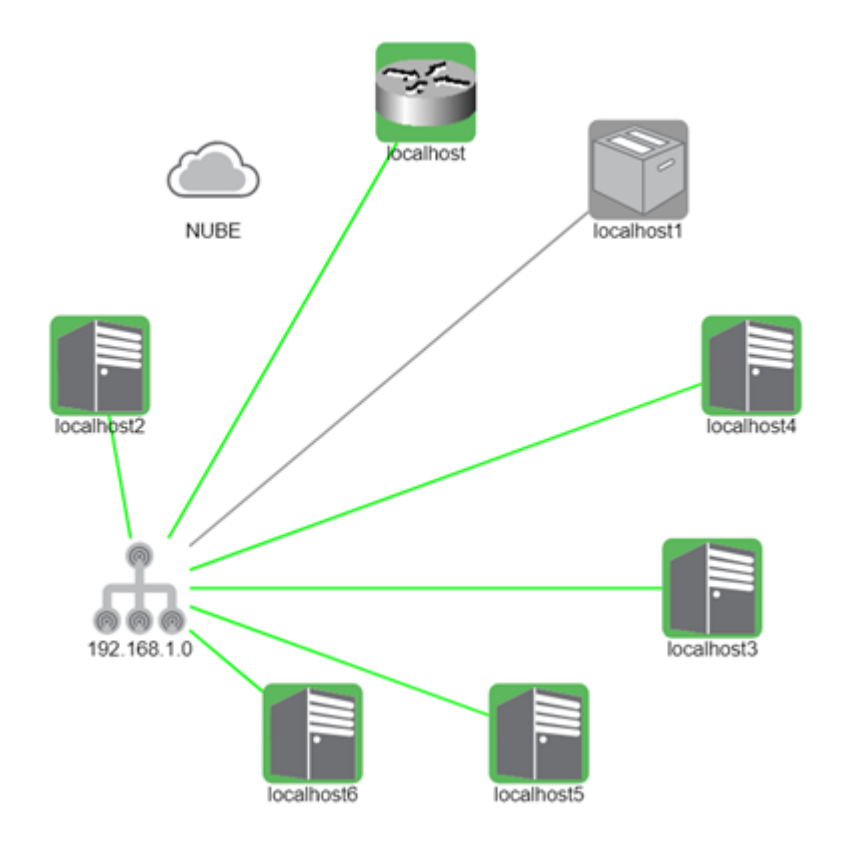

### Procedimiento

Para esto, modificamos el archivo /usr/local/omk/public/omk/css/opCharts\_c\_custom\_packed.css

Y se agrega el siguiente código:

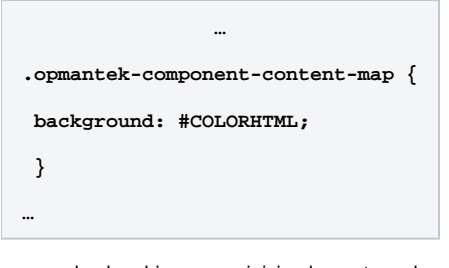

se guarda el archivo y se reinicia el agente omk.

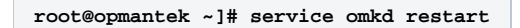

#### Resultado

Al actualizar los mapas, se observaran los cambio con el color de fondo que se agregó.

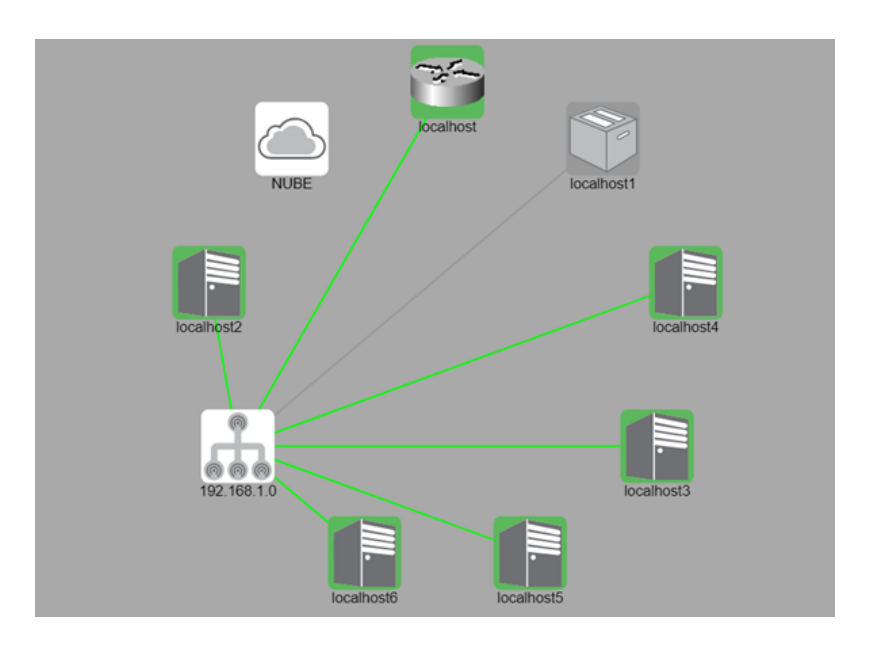

## Personalizar tiempo de actualización de un mapa

### Descripción

En el modulo de opCharts se puede personalizar el tiempo de actualización de los mapas geográficos, topológicos y de red, brindando una mejor adaptación a la red monitoreada, esta personalización es muy factible ya que los mapas están configurados por defecto a los 5 minutos, si el modulo esta configurado para recibir traps puede que en los mapas no se visualicen las alertas de manera instantánea, al personalizar la actualización de los mapas se reduce el tiempo de la visualización de la alerta.

## Procedimiento

para configurar esta parte se tiene que tener editar el archivo opCommon.nmis que se encuentra en la ruta /usr/local/omk/conf/ se busca el parámetro ' opcharts\_gui\_refresh\_time' ya ubicado este parámetro cambiar el valor, en este caso se cambió a 120 Segundos = 2 minutos.

Guardar cambios y reiniciar el servicio omkd (service omkd restart).

| 525 | 11                                                                                     |
|-----|----------------------------------------------------------------------------------------|
| 330 | 'opcharts_gui_period_values_hd' => [                                                   |
| 331 | '15m',                                                                                 |
| 332 | '30m',                                                                                 |
| 333 | 'lh',                                                                                  |
| 334 | '2h',                                                                                  |
| 335 | '4h'                                                                                   |
| 336 | ],                                                                                     |
| 337 | 'opcharts_gui_refresh_time' => <mark>'120',</mark>                                     |
| 338 | <pre>'opcharts_map_api_key' =&gt; 'AIzaSyCJWXxbORxK3I1KIxw-PlDrotjHmbsgdFc',</pre>     |
| 339 | 'opcharts_map_background_dir' => ' <omk_url_base>/maps_background_dir',</omk_url_base> |
| 340 | <pre>'opcharts_maps_geographical_clustering' =&gt; 1,</pre>                            |
| 341 | 'opcharts_maps_geographical_start_location' => [                                       |
| 342 | '-27.999707',                                                                          |
| 343 | '153.404933'                                                                           |
| 344 | 1.                                                                                     |

#### Resultado

Ahora con este cambio los mapas se actualizan automáticamente cada 2 minutos.

# Ajuste de la búsqueda de nodos

Para opCharts-3.3.0 y más abajo.

## Tipo de búsqueda

El selector de nodo opCharts utiliza de forma predeterminada los resultados de búsqueda pre-configurados. Si bien esto puede acelerar las búsquedas, requiere que se descargue todo el conjunto de datos con cada carga de página, lo que puede reducir el tiempo de respuesta cuando existe una gran cantidad de nodos, ya que el conjunto de datos puede ser muy grande. Puede ajustar este valor predeterminado de la búsqueda previa de los resultados para cargar los resultados de forma remota con cada búsqueda.

En el archivo opCommon.nmis que se encuentra en la ruta /usr/local/omk/conf/ se busca el siguiente parámetro :

```
'opcharts_gui_node_search_mode' => 'prefetch', # <- uses prefetched data to do the search locally
```

se cambia por :

```
'opcharts_gui_node_search_mode' => `remote', # <- hits the server every search
```

#### Ancho de la caja de resultados

El ancho de los resultados de búsqueda del nodo también se puede personalizar utilizando CSS. Si el ancho del cuadro es demasiado pequeño, agregar las siguientes líneas a /usr/local/omk/public/omk/css/opCharts\_c\_custom\_packed.css

```
.tt-dropdown-menu, .tt-menu
{
    min-width: 480px;
}
```

El valor del ancho debe ajustarse para adaptarse a sus necesidades.

Ajustar la tabla de nodos (Aplica con nombres de nodos largos)

## Descripción

Antes de realizar el cambio la tabla de nodos en opCharts se muestra desajustada debido a que contiene nodos con muchos caracteres.

| ionfig <del> -</del> | Search Nodes                          | - Q Sistema - M                       | lódulos <del>-</del> A | yuda 🗕 🐗     | ES - Usua         | ario: nmis <del>-</del>   |                   |                   |                |         |   |
|----------------------|---------------------------------------|---------------------------------------|------------------------|--------------|-------------------|---------------------------|-------------------|-------------------|----------------|---------|---|
|                      | View in network map                   | Þ                                     |                        | Filtrar Peri | odo * 🖁           |                           |                   |                   |                |         |   |
| Nodes                |                                       |                                       |                        |              | E Panel View      |                           |                   |                   |                |         |   |
|                      |                                       |                                       | Buscar term            | iino         | Nombre 🔻          | lr ×                      |                   |                   |                |         |   |
|                      | Nombre 🔺                              | Equipo                                |                        | Links        | Estado del equipo | Group                     | Tipo de<br>Equipo | Fabrio            | ante Ubicaciór | Salud   | A |
| BANORTE_CA           | AJ_N40448_GASOLINERIA_RIO_VERDE_RT01  | BANORTE_CAJ_N40448_GASOLINERIA_RIO_VE | RDE_RT01               | Ø            | Alcanzable        | BANORTE_CAJ-<br>NORTE     | generic           | core TELD<br>S.A. | AT, default    | 99.347  |   |
| BANORTE_CA           | AJ_N40460_MPIO_RINCON_DE_ROMOS_RT01   | BANORTE_CAJ_N40460_MPIO_RINCON_DE_RC  | MOS_RT01               | V            | Alcanzable        | BANORTE_CAJ-<br>CENTRO    | generic           | core TELD<br>S.A. | AT, default    | 99.336  |   |
| BANORTE_CA           | AJ_N40461_MPIO_DE_MAZAPIL_RT01        | BANORTE_CAJ_N40461_MPIO_DE_MAZAPIL_R  | T01                    | V            | Inalcanzable      | BANORTE_CAJ-<br>CENTRO    | generic           | core TELD<br>S.A. | AT, default    | 0.000   |   |
| BANORTE_CA           | J_N40477_MPIO_SALAMANCA_RT01          | BANORTE_CAJ_N40477_MPIO_SALAMANCA_R   | Т01                    | Ø            | Alcanzable        | BANORTE_CAJ-<br>OCCIDENTE | generic           | core TELD<br>S.A. | AT, default    | 99.793  |   |
| BANORTE_CA           | J_N40478_IMSS_QUERETARO_RT01          | BANORTE_CAJ_N40478_IMSS_QUERETARO_R   | Т01                    | Ø            | Alcanzable        | BANORTE_CAJ-<br>OCCIDENTE | generic           | core TELD<br>S.A. | AT, default    | 99.209  |   |
| BANORTE_CA           | AJ_N40483_SRIA_DE_FINANZAS_AGS_RT01   | BANORTE_CAJ_N40483_SRIA_DE_FINANZAS_A | AGS_RT01               | Ø            | Alcanzable        | BANORTE_CAJ-<br>CENTRO    | generic           | core TELD<br>S.A. | AT, default    | 99.336  |   |
| BANORTE_CA           | AJ_N40491_MUNICIPIO_DE_CARDENAS_RT01  | BANORTE_CAJ_N40491_MUNICIPIO_DE_CARDI | ENAS_RT01              | V            | Alcanzable        | BANORTE_CAJ-<br>NORTE     | generic           | core TELD<br>S.A. | AT, default    | 94.347  |   |
| BANORTE_CA           | AJ_N40492_SORIANA_PLZ_JACARANDAS_RT01 | BANORTE_CAJ_N40492_SORIANA_PLZ_JACAR  | ANDAS_RT01             | Ø            | Alcanzable        | BANORTE_CAJ-<br>CENTRO    | generic           | core TELD<br>S.A. | AT, default    | 98.494  |   |
| BANORTE_CA           | J_N40494_CFE_II_RT01                  | BANORTE_CAJ_N40494_CFE_II_RT01        |                        | Ø            | Alcanzable        | BANORTE_CAJ-<br>CENTRO    | generic           | core TELD<br>S.A. | AT, default    | 100.000 | ) |

### Procedimiento

Para poder hacer que el nombre del nodo se ajuste al ancho de la celda se debe hacer la siguiente modificación en el archivo /usr/local/omk/public/omk /css/opCharts\_b\_internal\_packed.css

1.- Se agregar esta linea al final del archivo, no en una nueva linea: **#opgrid \* td: nth-of-type (1), #opgrid \* td: nth-of-type (2) {word-break: break-all;** min-width: 120px}

#### blocked URL

2.- Reiniciar el servicio de omkd

3.- Hacer un "hard refresh" al navegador.

#### Resultado

| ← → C ① No es seguro   10.237.6.92/es/  | /omk/opCl           | harts/nodes#nodes/?params=                          | {"sort":{"sort_key":"node_na                        | me","or | der":-1},"page_s     | ize":25,"page":1,"view_type":" | table"}           |      |                  |                    | ☆             | • 💊 🧕                   |  |
|-----------------------------------------|---------------------|-----------------------------------------------------|-----------------------------------------------------|---------|----------------------|--------------------------------|-------------------|------|------------------|--------------------|---------------|-------------------------|--|
|                                         | ventos <del>-</del> | Config <del>-</del>                                 | Search Nodes                                        |         | Ŧ                    | Q                              | Sistema           | a- 1 | Módulos 🗸        | Ayuda <del>-</del> | 🌐 ES 🗸        | Usuario: nmis           |  |
| Inicio<br>Nodes                         |                     | A Vie                                               | w in network map                                    | geograp | ohical map           |                                |                   |      |                  | Filtrar P          | 'eriodo 🔻 i   | C                       |  |
| Q Buscar Equipo                         | ?                   | Nodes                                               |                                                     |         |                      |                                |                   |      |                  |                    | I Panel       | View                    |  |
| Search Nodes 👻                          | Q                   |                                                     |                                                     |         |                      |                                |                   |      | Buscar te        | ermino             | Nombre 🔻 Ir 🗙 |                         |  |
| Filtrar Equipo                          | 2                   | Nombre 🔺                                            | Equipo                                              | Links   | Estado del<br>equipo | Group                          | Tipo de<br>Equipo | Rol  | Fabricante       | Ubicación          | Salud         | Última<br>Actualización |  |
| Filtros Comunes<br>Select a Filter      | 841                 | BANORTE_1977_AZTLA<br>N_SOLIDARIDAD_RT01            | BANORTE_1977_AZTLA<br>N_SOLIDARIDAD_RT01<br>1       | Ø       | Inalcanzable         | BNT-<br>SUCURSALES_BANORTE     | router            | core | Cisco<br>Systems | default            | 0.000         |                         |  |
| Estado del equipo<br>degradada          | :                   | BANORTE_ATM_SANDO<br>S_FINISTERRA_CABO_<br>RT01     | BANORTE_ATM_SAND<br>OS_FINISTERRA_CABO<br>_RT01     | 0       | Alcanzable           | BANORTE_CAJ-<br>NOROESTE       | generic           | core | TELDAT,<br>S.A.  | default            | 100.000       |                         |  |
| Alcanzable                              | 783<br>65           | BANORTE_CAJ_7_24_F<br>ORTIN_RT01                    | BANORTE_CAJ_7_24_F<br>ORTIN_RT01                    | Ø       | Alcanzable           | BANORTE_CAJ-SUR                | generic           | core | TELDAT,<br>S.A.  | default            | 100.000       |                         |  |
| Group<br>Rol del Equipo                 | :                   | BANORTE_CAJ_ATM_C<br>FE_DIST_SALTILLO_RT<br>01      | BANORTE_CAJ_ATM_C<br>FE_DIST_SALTILLO_RT<br>01      | 0       | Alcanzable           | BANORTE_CAJ-<br>NOROESTE       | generic           | core | TELDAT,<br>S.A.  | default            | 100.000       |                         |  |
| Tipo de Equipo<br>Fabricante del Equipo | :                   | BANORTE_CAJ_ATM_C<br>HEDRAUI_DGO_FCO_VI<br>LLA_RT01 | BANORTE_CAJ_ATM_C<br>HEDRAUI_DGO_FCO_V<br>ILLA_RT01 | 0       | Alcanzable           | BANORTE_CAJ-NORTE              | generic           | core | TELDAT,<br>S.A.  | default            | 100.000       |                         |  |
| <                                       |                     | BANORTE_CAJ_ATM_M<br>EXICABLE_E1_RT01               | BANORTE_CAJ_ATM_M<br>EXICABLE_E1_RT01               | Ø       | Alcanzable           | BANORTE_CAJ-CENTRO             | generic           | core | TELDAT,<br>S.A.  | default            | 100.000       |                         |  |
|                                         |                     | BANORTE_CAJ_ATM_S<br>EP_REP_DE_ARGENTIN<br>A_RT01   | BANORTE_CAJ_ATM_S<br>EP_REP_DE_ARGENTI<br>NA_RT01   | 0       | Alcanzable           | BANORTE_CAJ-CENTRO             | generic           | core | TELDAT,<br>S.A.  | default            | 100.000       |                         |  |
|                                         |                     | BANORTE_CAJ_ATM_S                                   | BANORTE CAJ ATM S                                   | ¢       | Alcanzable           | BANORTE CAJ-NORTE              | generic           | core | TELDAT.          | default            | 100.000       |                         |  |

# Ajustar la tabla de nodos (Aplica con nombres de grupos largos)

### Descripción

Antes de realizar el cambio la tabla de nodos en opCharts se muestra desajustada debido a que contiene nombre de grupos con muchos caracteres

| 🧁 opCharts 3.3.2 Vistas 👻 Reportes 👻 Ev                      | rentos - Config -                                         | Search Node         | S     |                   | ÷ Q        | Siste                 | ema▼                 | Módulos | - 🌐 E           | S <del>v</del> Us |  |
|--------------------------------------------------------------|-----------------------------------------------------------|---------------------|-------|-------------------|------------|-----------------------|----------------------|---------|-----------------|-------------------|--|
| Inicio<br>Nodes                                              |                                                           | L View in network r | nap 🌒 | View in geogra    | ohical map |                       |                      |         | Filtrar Pe      | eríodo 🔻          |  |
| Q Buscar Equipo                                              | Nodes                                                     |                     |       |                   |            |                       |                      |         |                 | \≡ Panel \        |  |
| Search Nodes - Q                                             |                                                           |                     |       |                   |            |                       |                      |         |                 | Nombre •          |  |
| Filtrar Equipo     Z      Eiltras Comunas                    | Nombre 🔺                                                  | Equipo              | Links | Estado del equipo |            | Group                 | Tipo<br>de<br>Equipo | Rol     | Fabrica         | Ubic              |  |
| Group:<br>CC_EMPRESA_PORTUARIA_NACIONAL X<br>Select a Filter | CC_EPN_NI_SA<br>N_JUAN_DEL_S<br>UR_MALECON_I<br>NTERNET   | 10.99.205.7         | D     | Alcanzable        | CC_EMPRES  | SA_PORTUARIA_NACIONAL | router               | CPE     | Cisco<br>System | San<br>s del s    |  |
| Estado del equipo :<br>degradada 4<br>Alcanzable (29)        | CC_EPN_NI_BO<br>LONIA_CASA_M<br>ATRIZ_DATOS_<br>PRINCIPAL | 10.99.208.2         | Ø     | Alcanzable        | CC_EMPRES  | SA_PORTUARIA_NACIONAL | router               | CPE     | Cisco<br>System | Man               |  |
| Inalcanzable 0<br>Group                                      | CC_EPN_NI_BO<br>LONIA_CASA_M<br>ATRIZ_DATOS_<br>RESPALDO  | 10.99.208.17        | V     | Alcanzable        | CC_EMPRES  | SA_PORTUARIA_NACIONAL | router               | CPE     | Cisco<br>System | Man               |  |
| Tipo de Equipo                                               | CC_EPN_NI_BO                                              | 10.99.208.3         | 0     | Alcanzable        | CC_EMPRES  | SA_PORTUARIA_NACIONAL | router               | CPE     | Cisco           | Man               |  |

## Procedimiento

Para poder hacer que el nombre del nodo se ajuste al ancho de la celda se debe hacer la siguiente modificación en el archivo /usr/local/omk/public/omk /css/opCharts\_b\_internal\_packed.css

1.- Se agregar esta linea al final del archivo, no en una nueva linea: **#opgrid \* td:nth-of-type(1),#opgrid \* td:nth-of-type(2),#opgrid \* td:nth-of-type(5)** {**word-break:break-all;min-width:120px**}

- 2.- Reiniciar el servicio de omkd
- 3.- Hacer un "hard refresh" al navegador.

#### Resultado

| • Filtrar Equipo              | 2   | Nombre •                              | Equipo        | Links | Estado del  | Group                  | Tipo<br>de<br>Equipo | Rol   | Fabricante       | Ubicación    | Salud  | Última<br>Actualización |
|-------------------------------|-----|---------------------------------------|---------------|-------|-------------|------------------------|----------------------|-------|------------------|--------------|--------|-------------------------|
| Filtros Comunes               | 934 | CC_ABRO_SV_S<br>ANTA_TECLA            | 10.400.0.00   |       | Alcanzablo  |                        | routor               | CDE   | Cinno            | La Liberted  |        |                         |
| Estado del equipo: Alcanzable | ×   |                                       | 10.166.9.26   | V     | Alcalizable | CC_ABRO                | Touter               | CPE   | Systems          | La Libertau  | 94.812 |                         |
| Select a Filter               |     | CC_ACACCEANT<br>EL_SV_CENTRO          | 10.166.11.211 | ٥     | Alcanzable  | CC_ACACCEAN<br>TEL     | router               | CPE_R | Cisco<br>Systems | San Salvador | 89.423 |                         |
| Estado del equipo             |     |                                       |               |       |             |                        |                      |       |                  |              |        |                         |
| degradada                     | 0   | CC_ACOTALL_SV<br>_LA_LIBERTAD         | 10.166.12.64  | V     | Alcanzable  | CC_ACOTALL             | router               | CPE_R | Cisco<br>Systems | La Libertad  | 96.513 |                         |
| Alcanzable                    | 934 |                                       |               |       |             |                        |                      |       |                  |              |        |                         |
| Inalcanzable                  | 0   | CC_ADVANCED_<br>ENERGY_SV_SA          | 10.166.16.253 | D     | Alcanzable  | CC_ADVANCED<br>_ENERGY | router               | CPE_R | Cisco<br>Systems | La Libertad  | 95.949 |                         |
| Group                         |     | NTA_TECLA                             |               |       |             |                        |                      |       |                  |              |        |                         |
| Rol del Equipo                |     | CC_AFP_CONFIA<br>_SV_SAN_MIGUE        | 10.166.11.79  | Ø     | Alcanzable  | CC_AFP_CONFI<br>A      | router               | CPE_R | Cisco<br>Systems | San Miguel   | 94.988 |                         |
| Tipo de Equipo                |     | L                                     |               |       |             |                        |                      |       |                  |              |        |                         |
| Country                       |     | CC_AFP_CRECE<br>R_SV_SAN_SALV<br>ADOR | 10.166.1.157  | •     | Alcanzable  | CC_AFP_CREC<br>ER      | router               | CPE   | Cisco<br>Systems | San Salvador | 91.596 |                         |
| Property                      |     |                                       |               |       |             |                        |                      |       |                  |              |        |                         |
| Ubicación                     |     | CC_AGD_CARGO<br>_SV_MIRAMONT<br>E     | 10.166.8.190  | Ø     | Alcanzable  | CC_AGD_CARG<br>O       | router               | CPE_R | Cisco<br>Systems | San Salvador | 93.895 |                         |
| Fabricante del Equipo         |     |                                       |               |       |             |                        |                      |       |                  |              |        |                         |
| <                             |     | CC_AGENTES_S<br>V_SAN_SALVADO<br>R    | 10.166.4.154  | 0     | Alcanzable  | CC_AGENTES             | router               | CPE   | Cisco<br>Systems | San Salvador | 96.153 |                         |
|                               |     | CC AGROINDUS                          | 10 166 10 123 |       | Alcanzable  |                        | router               | CDE D | Cieco            | Chalatenando | 06.452 |                         |